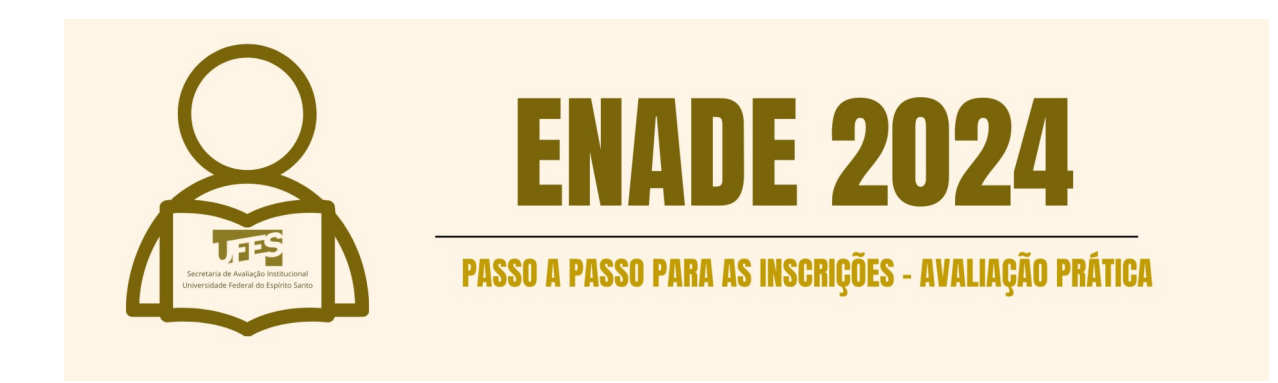

## INTRODUÇÃO

A avaliação prática do ENADE 2024 busca mensurar as competências, habilidades e conhecimentos adquiridos pelos estudantes ao longo de seus cursos de graduação. Com foco em situações simulares reais de atuação profissional, essa modalidade avalia não apenas o domínio teórico, mas também a capacidade de aplicar esses conhecimentos na resolução de problemas práticos, promovendo uma avaliação mais abrangente e alinhada às demandas do mercado de trabalho.

Para garantir que os estudantes aptos participem corretamente da avaliação, é fundamental que o coordenador do curso realize o cadastro de forma correta e dentro dos prazos estabelecidos. Esse processo é essencial, pois garante que todos os estudantes habilitados sejam convocados e registrados, evitando falhas que possam comprometer tanto a participação no exame quanto a avaliação institucional da qualidade do curso. O cadastro correto é um passo chave para o sucesso da avaliação e para a representatividade dos resultados obtidos pelos estudantes, impactando diretamente na imagem e no reconhecimento da instituição.

## PASSO A PASSO

1 - Entre no sistema Enade. Para isso, acesse http://enade.inep.gov.br e
 clique em "Entrar no Sistema Enade".

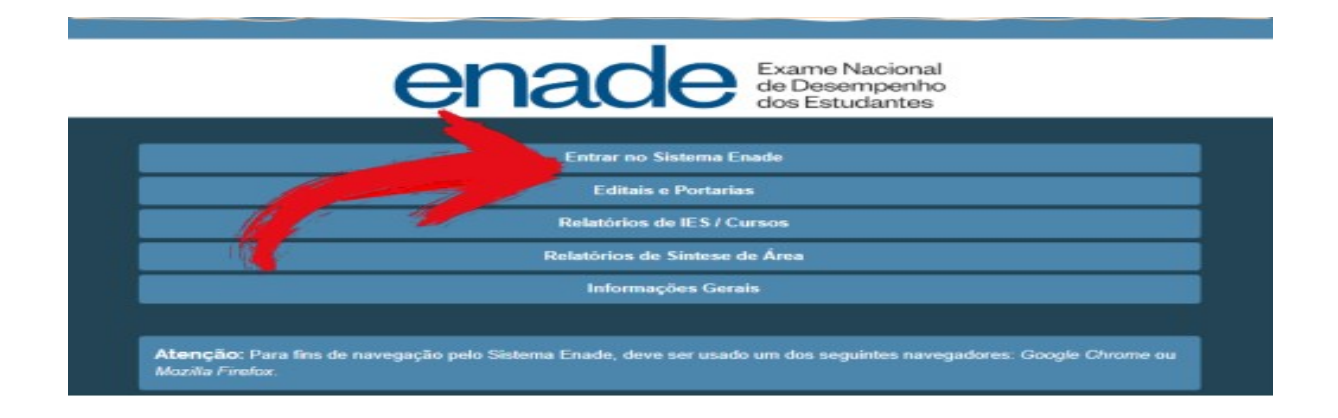

2 - Na tela seguinte, escolha "Acessar como PI/Coordenador".

| Acesso ao Enade pelo GOV.BR                                                                            |
|----------------------------------------------------------------------------------------------------|
| Acessar como estudante                                                                                 |
| Acessar como Pl/Coordenador                                                                            |
| opyright MEC - INEP - Instituto Nacional de Estudos e Pesquisas Educacionais Anísio Teixeira<br>Fechar |

3 - Autentique-se por meio de seu login no GOV.BR.

|                         | Identifique-se no gov.br com:                         |
|-------------------------|-------------------------------------------------------|
|                         | Nümero do CPF                                         |
| -                       | Digite seu CPF para criar ou acessar sua conta govibr |
|                         | CPF                                                   |
|                         | Digite seu CPF Continuar                              |
| nta gov.br              |                                                       |
| a identificação         | Outras opções de identificação:                       |
| cidadão que acessa      | Login com seu banco Material State Parte              |
| ços digitais do governo | E Login com QR code                                   |

4 - Ao acessar o sistema aparecerá a seguinte tela/mensagem:

E

| <b>GOV</b> ∳BR                                            |                 |      |                                                                                                    | 영양 - 그는 그렇는 것 같아요. 이렇는 것 같아요. 그는 것 같아요.                                                                                                    | ACESSO À INFORMAÇÃO                                              | PARTICIPE                          | SERVIÇOS                                      | LEGISLAÇÃO        | ÓRGÃOS DO GOVERNO 😤                   |  |
|-----------------------------------------------------------|-----------------|------|----------------------------------------------------------------------------------------------------|----------------------------------------------------------------------------------------------------|------------------------------------------------------------------|------------------------------------|-----------------------------------------------|-------------------|---------------------------------------|--|
| INEP                                                      | Enade           |      |                                                                                                    | Declaração de existência de estudantes habilitados para Avaliac                                                                                                    | ão Prática                                                       |                                    |                                               | . Au              | JCIANA DIAS THOMAZ -                  |  |
| Edição vigente: 2024<br>Inicial Curso: 1322126-CIÊNCIAS B |                 |      |                                                                                                    |                                                                                                    |                                                                  |                                    | Perfil: COORDENADOR<br>Localidade: Vitória-ES |                   |                                       |  |
| Editar Contatos                                           |                 |      | Página de Acor                                                                                                    | Senihor(a) Coordenador(a),                                                                                                    |                                                                  |                                    |                                               |                   |                                       |  |
| Inscrição ingressant                                      | ite             |      | Edição: 🛊                                                                                                    | Antes das ações para realização da Avaliação da Prática, os coordenadores de todos os cursos enquar<br>existência/inexistência de estudantes habilitados para Avaliação da Prática.                                                      | drados deverão declarar a                                        |                                    |                                               |                   |                                       |  |
| Inscrição concluinte                                      |                 |      | 2024                                                                                                    | As funcionalidades de Cadastro do Orientador, Cadastro do Supervisor e Inscrição de Estudantes, somente serão dispo<br>Declaração de existência de estudantes habilitados para a Avaliação da Prática. O Coordenador também poderá alter | nibilizadas após o registro da<br>ar as informações constantes   |                                    |                                               |                   |                                       |  |
| Inscrição em Lote                                         |                 |      | Informações do cu                                                                                                    | na declaração até o fim do periodo de estabelecido pelo edital da 2024, pela página de acompanhamento do coordenado                                                                                                    | и                                                                |                                    |                                               |                   |                                       |  |
| Consulta de inscriçõ                                      | ões             |      | Current 1222125 College                                                                                                    | Atenção: caso seja necessário alterar a Declaração de existência de estudantes habilitados para Avaliação Prática de "<br>inscrições realizadas indevidamente deverão ser excluídas antes da alteração da declaração.                    | sim" para "não", as eventuais                                    |                                    | orthous                                       |                   | CENCIATURA                            |  |
| Questionário do Coo                                       | ordenador       |      | Modalidade: Educação a<br>Endereço: Av. Fernando                                                                                                    | Declaro serem verdadeiras, nos termos registrados abaixo, as informações relativas à existência de estudantes habilitado                                                                                                    | os no presente curso:                                            | tulo CINE: 0114<br>los vinculados: | 301 - Biologia for<br>Q                       | mação de professo | I I I I I I I I I I I I I I I I I I I |  |
| Relatório                                                 |                 |      |                                                                                                    | Estudantes Habilitados:                                                                                                    |                                                                  |                                    |                                               |                   |                                       |  |
| Registro de Presença                                      |                 |      | Declaração de exis                                                                                                    | ⊖ Sim                                                                                                    |                                                                  |                                    |                                               |                   |                                       |  |
| Dispensa estudante                                        | concluinte      |      | Declaração de existênci<br>Quantidade de ingressa<br>Quantidade de sensibile                                                                               | ⊖ Não                                                                                                    |                                                                  | ressante: Não                      |                                               |                   |                                       |  |
| Declaração de respo                                       | onsabilidade    |      | Quantidade de concium                                                                                                    |                                                                                                    |                                                                  |                                    |                                               |                   |                                       |  |
| Visualizar classificaç<br>al                              | ição de curso - | Cine | Declaração de exi:                                                                                                    |                                                                                                    | Cancelar Confirmar                                               |                                    |                                               |                   |                                       |  |
| -                                                         |                 |      | Declaração de existência                                                                                                    | : Não preenchido 🗭                                                                                                    |                                                                  |                                    |                                               |                   |                                       |  |
| Pagina de Acompani                                        | inamento        |      | Inscrições                                                                                                    |                                                                                                    |                                                                  |                                    |                                               |                   |                                       |  |
| Avaliação da Prótica                                      |                 |      | Período de inscrições: 2<br>Preenchimentos do cada<br>Solicitações de Atendim<br>Visualizações de local de<br>Questionário do co<br>Preenchimento do quest | 1052024 10 00 00 à 2605/2022 359 00 Retificação de inscrições: 230520.<br>stro do estudante: 64 Preenchimento do questionário do<br>provas: Q Solicitações de atendimento pelo n<br>provas: Q ordenador: não preenchido                  | 24 00.01.00 à 27/09/2024 23 59.<br>estudante: Q<br>ome social: 0 | 00                                 |                                               |                   |                                       |  |

| Senhor(a) Coordenador(a). Antes das ações para realização da Avaliação da Prática, os coordenadores de todos os cursos enquadrados deverão declarar a existência/inexistência de estudantes habilitados para Avaliação da Prática. As funcionalidades de Cadastro do Orientador, Cadastro do Supervisor e Inscrição de Estudantes, somente serão disponibilizadas após o registro da Declaração de existência de estudantes habilitados para a Avaliação da Prática. O Coordenador também poderá alterar as informações constantes na declaração até o fim do período de estabelecido pelo edital da 2024, pela página de acompanhamento do coordenador. Atenção: caso seja necessário alterar a Declaração de existência de estudantes habilitados para Avaliação da declaração. Declaro serem verdadeiras, nos termos registrados abaixo, as informações relativas à existência de estudantes habilitados no presente curso: Estudantes Habilitados: Sim Não                                                                                                    | Declaração de existência de estudantes habilitados para Avaliação Prática                                                                                                    |
|----------------------------------------------------------------------------------------------------|----------------------------------------------------------------------------------------------------|
| Antes das ações para realização da Avaliação da Prática, os coordenadores de todos os cursos enquadrados deverão declarar a existência/inexistência de estudantes habilitados para Avaliação da Prática.<br>As funcionalidades de Cadastro do Orientador, Cadastro do Supervisor e Inscrição de Estudantes, somente serão disponibilizadas após o registro da Declaração de existência de estudantes habilitados para a Avaliação da Prática. O Coordenador também poderá alterar as informações constantes na declaração até o fim do periodo de estabelecido pelo edital da 2024, pela página de acompanhamento do coordenador.<br>Atenção: caso seja necessário alterar a Declaração de existência de estudantes habilitados para Avaliação Prática de "sim" para "não", as eventuais inscrições realizadas indevidamente deverão ser excluídas antes da alteração da declaração.<br>Declaro serem verdadeiras, nos termos registrados abaixo, as informações relativas à existência de estudantes habilitados no presente curso:<br>Estudantes Habilitados:<br>Sim<br>Não | Senhor(a) Coordenador(a),                                                                                                    |
| As funcionalidades de Cadastro do Orientador, Cadastro do Supervisor e Inscrição de Estudantes, somente serão disponibilizadas após o registro da Declaração de existência de estudantes habilitados para a Avaliação da Prática. O Coordenador também poderá alterar as informações constantes na declaração até o fim do período de estabelecido pelo edital da 2024, pela página de acompanhamento do coordenador.<br>Atenção: caso seja necessário alterar a Declaração de existência de estudantes habilitados para Avaliação Prática de "sim" para "não", as eventuais inscrições realizadas indevidamente deverão ser excluídas antes da alteração da declaração.<br>Declaro serem verdadeiras, nos termos registrados abaixo, as informações relativas à existência de estudantes habilitados no presente curso:<br>Estudantes Habilitados:<br>Sim<br>Não                                                                                                    | Antes das ações para realização da Avaliação da Prática, os coordenadores de todos os cursos enquadrados deverão declarar<br>existência/inexistência de estudantes habilitados para Avaliação da Prática.                                                                                                    |
| Atenção: caso seja necessário alterar a Declaração de existência de estudantes habilitados para Avaliação Prática de "sim" para "não", as eventuais<br>inscrições realizadas indevidamente deverão ser excluídas antes da alteração da declaração.<br>Declaro serem verdadeiras, nos termos registrados abaixo, as informações relativas à existência de estudantes habilitados no presente curso:<br>Estudantes Habilitados:<br>Sim<br>Não                                                                                                    | As funcionalidades de Cadastro do Orientador, Cadastro do Supervisor e Inscrição de Estudantes, somente serão disponibilizadas após o registro o<br>Declaração de existência de estudantes habilitados para a Avaliação da Prática. O Coordenador também poderá alterar as informações constante<br>na declaração até o fim do período de estabelecido pelo edital da 2024, pela página de acompanhamento do coordenador. |
| Declaro serem verdadeiras, nos termos registrados abaixo, as informações relativas à existência de estudantes habilitados no presente curso:<br>Estudantes Habilitados:<br>Sim<br>Não                                                                                                    | Atenção: caso seja necessário alterar a Declaração de existência de estudantes habilitados para Avaliação Prática de "sim" para "não", as eventua<br>inscrições realizadas indevidamente deverão ser excluídas antes da alteração da declaração.                                                                                                    |
| Estudantes Habilitados:<br>Sim<br>Não                                                                                                    | Declaro serem verdadeiras, nos termos registrados abaixo, as informações relativas à existência de estudantes habilitados no presente curso:                                                                                                    |
| <ul> <li>Sim</li> <li>Não</li> </ul>                                                                                                    | Estudantes Habilitados:                                                                                                    |
| ⊖ Não                                                                                                    | ⊖ Sim                                                                                                    |
|                                                                                                    | ○ Não                                                                                                    |
|                                                                                                    |                                                                                                    |
| Cancelar Confirmar                                                                                                    | Cancelar Confirmat                                                                                                    |

Faça a marcação de acordo com a sua situação: Se tiver estudantes habilitados marque **SIM**, caso contrário **NÃO**.

5 - Cadastrando SUPERVISOR: Vá no menu a esquerda, clique em "Avaliação
 Prática", ao expandir o menu, clique em "Cadastrar Supervisor".

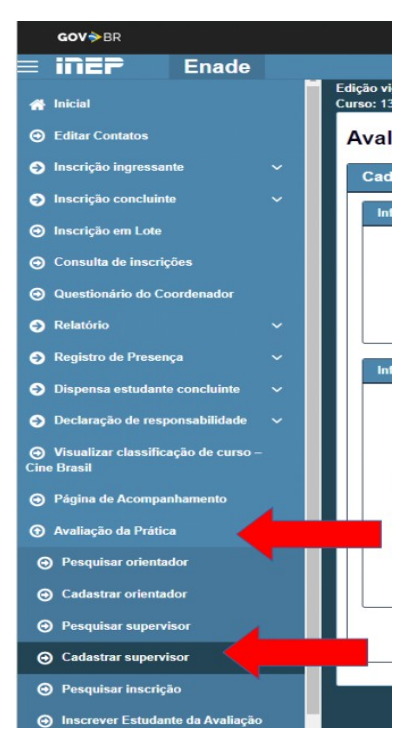

Na tela preencha os dados solicitados (CPF/Período (se primeiro ou segundo período de inscrição)/Nome/Código da Escola de Educação Básica) e salva.

| ,                    | a             |                         |   |         |  |
|----------------------|---------------|-------------------------|---|---------|--|
| Cadastrar Supervis   | or            |                         |   |         |  |
| Informações do super | visor         |                         |   |         |  |
| CPF: *               |               | Periodo: 🛊              |   |         |  |
|                      |               |                         |   |         |  |
| Nome: 🗰              |               |                         |   |         |  |
|                      |               |                         |   |         |  |
| Informaçãos acadâmic |               |                         |   |         |  |
| UF:                  |               | Municipio:              |   |         |  |
| ES                   | ~             | 3203205 - Linhares (ES) | ٣ |         |  |
| Escola de Educação   | Básica: * 0   |                         |   |         |  |
| 32022360 - EEEM      | EMIR DE MACED | O GOMES                 | * |         |  |
| CEP:                 |               | Endereço:               |   | Número: |  |
| 29901630             |               | AVENIDA SAO MATEUS      |   | 1679    |  |
| Bairro:              |               |                         |   |         |  |
|                      |               |                         |   |         |  |
| 0.11571.1            |               |                         |   |         |  |

Feito isso o Supervisor estará cadastrado. Para inscrever o Orientador os passos são os mesmos, bastando substituir o "**Cadastro de Supervisor**" por "**Cadastro de Orientador**" no menu a esquerda.

**ATENÇÃO:** A Seavin disponibilizou um documento com a lista de códigos das escolas. Para acessar o arquivo <u>clique aqui</u>.

6 - Cadastrando Estudantes para Avaliação Prática: Vá no menu a esquerda,
 clique em "Avaliação Prática", ao expandir o menu, clique em "Inscrever
 Estudante para Avaliação Prática".

**ATENÇÃO:** Esteja de posse das informações obrigatórias ao cadastro do estudante, a saber: CPF e informações acadêmicas (anos de conclusão do ensino médio, turno do curso, início do curso e percentual de integralização). Essas informações podem ser obtidas nos relatórios do SIE.

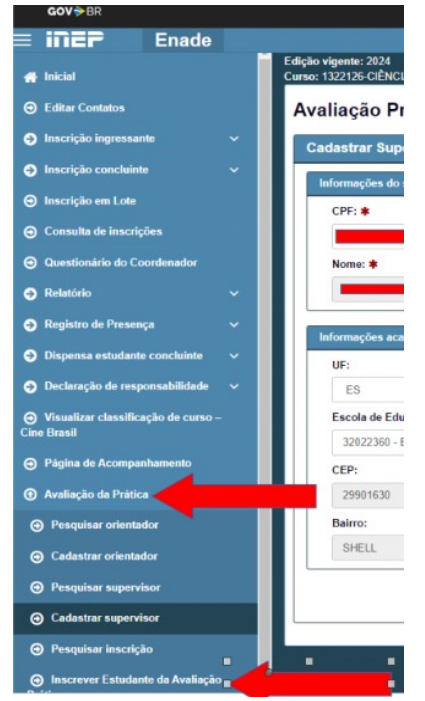

Na tela preencha os dados solicitados e salva:

| CrF; * Periodo : * Periodo : * Sexo: * Sexo: * |                                                                                                    |                     |                           |                       |                      |
|----------------------------------------------------------------------------------------------------|----------------------------------------------------------------------------------------------------|---------------------|---------------------------|-----------------------|----------------------|
| Nome: * Data de nascimento: * Sexo: *   Nome da mãe: * Masculno Feminino   Nome da mãe: *   Imago es acadêmicas   Ano de conclusão do Ensino Médio: *   2016   Polo de apolo presencial no exterior? *   Naio   Simo   Turno do curso de graduação: *   Interenda e integralização do curso: *   6.0   Competenda do Avaliação Prática   Competenda do Avaliação Prática                                                                                                    | CPF: *                                                                                                    | Período: *          |                           |                       |                      |
| Nome: * Data de nascimento: * Sxxo: *   Nome da mãe: * <ul> <li>Masculino</li> <li>Feminino</li> </ul> Nome da mãe: * <ul> <li>Masculino</li> <li>Feminino</li> </ul> Turno do conclusão do Ensino Médio: * <ul> <li>2016</li> <li>Polo de apolo presencial no exterior? *</li> <li>Município do polo de apolo presencial: *</li> <li>Nas <ul> <li>Sim</li> <li>Linhares (203206). ES</li> <li>*</li> </ul>    Precentual de integralização do curso: *  <ul> <li>66.0</li> </ul>    Precentual de integralização do curso: *  <ul> <li>66.0</li> </ul></li></ul>                                                                                                    |                                                                                                    | Período 1           |                           |                       |                      |
| Nome da mäe: *     Nome da mäe: *     Nome da mäe: *     Nome da mäe: *     Nome da mäe: *     Masculino     Pointado: *     Ano de conclusão do Ensino Médio: *   2016     Pointado: *     Município do polo de apolo presencial: *   Não     Município do polo de apolo presencial: *     Inhares (2003206) - ES     *     Nome de inicio do curso de graduação: *     Inhares (2003206) - ES     *     *     *     *     *     *     *     *     *     *     *     *     *     *     *     *     *     *     *     *     *     *     *     *     *     *     *     *     *     *     *     *     * <td>Nome: *</td> <td></td> <td></td> <td>Data de nascimento: *</td> <td>Sexo: *</td>                                                                                                    | Nome: *                                                                                                    |                     |                           | Data de nascimento: * | Sexo: *              |
| Nome da màse: *     tormações acadêmicas     Ano de conclusão do Ensino Médio: *   2016   Polo da polo presencial no exterior? *   Não o Sim     Município do polo de apolo presencial: *   Linhares (1203205) - ES     *     NEGGRAL     Percentual de integralização do curso: *     6.0   Tormações da Avaliação Prática   CPF do Orientador: *   Nome: *                                                                                                    |                                                                                                    |                     |                           |                       | Masculino O Feminino |
| Ano de conclusão do Ensino Médio: *         2016         Polo de apolo presencial no exterior? *         Município do polo de apolo presencial: *         Não         Sim         Linhares (2003/206)- ES         Turno do curso de graduação: *         INEGRAL         Percentual de integralização do curso: *         6.0         Comações da Avaliação Prática                                                                                                    | Nome da mãe: *                                                                                                    |                     |                           |                       |                      |
| Ormações acadêmicas         Ano de conclusão do Ensino Médio: *         2016         Polo de spoio presencial no exterior? *         Municipio do polo de apolo presencial: *         Não         Sim         Linhares (200206)- ES         Turno do curso de graduação: *         INTEGRAL         Percentual de integralização do curso: *         06,0                                                                                                    |                                                                                                    |                     |                           |                       |                      |
| formações académicas     Ano de conclusão do Ensino Médio: *   2016   Polo de apolo presencial no exterior? *   Município do polo de apolo presencial: *   Linhares (3203206) - ES   Turno do curso de graduação: *   Ano de inicio do curso de graduação: *   INTEGRAL   Percentual de integralização do curso: *   66.0                                                                                                    |                                                                                                    |                     |                           |                       |                      |
| Ano de conclusão do Ensino Médio: *<br>2016<br>Polo do apolo presencial no exterior? *<br>Nao Sim /<br>Turno do curso de graduação: *<br>INTEGRAL                                                                                                    | nformações acadêmicas                                                                                                    |                     |                           |                       |                      |
| 2016   Polo de apolo presencial no exterior? *   Na o Sim   Linhares (3203205) - ES   Linhares (3203205) - ES   Linhares (3203205) - ES   Ano de inicio do curso de graduação: *   INTEGRAL   Percentual de integralização do curso: *   06.0                                                                                                    | Ano de conclusão do Ensino Médio: 🗚                                                                                               |                     |                           |                       |                      |
| Polo de apolo presencial no exterior? * Municipio do polo de apolo presencial: *   Nao Sim   Turno do curso de graduação: * Linhares (3203205)-ES   INTEGRAL *   Percentual de inicio do curso de graduação: *   86.0                                                                                                    | 2016                                                                                                    |                     |                           |                       |                      |
| Não Sim     Turno do curso de graduação: *     INTEGRAL     2021     Percentual de integralização do curso: *   Tornações da Avaliação Prática   CPF do Orientador: *   Nome: *   Integralização                                                                                                    | Polo de apoio presencial no exterior? *                                                                                           |                     | Município do polo de apoi | o presencial: 🛊       |                      |
| Ano de inicio do curso de graduação: *  INTEGRAL 2021  Percentual de integralização do curso: *  66.0  CPF do Orientador: * Nome: *  CPF do Orientador: * Nome: *                                                                                                    | Não 🔿 Sim                                                                                                    |                     | Linhares (3203205) - ES   |                       | -                    |
| INTEGRAL     2021       Percentual de integralização do curso: *     2021       05.0                                                                                                    | Turno do curso de graduação: *                                                                                                    |                     | Ano de inicio do curso de | araduação: 🕱          |                      |
| Percentual de integralização do curso: *  06,0  Promações da Avaliação Prática  CPF do Orientado: *  Nome: *  CMPE do Integralização do curso: *  CMPE do Integralização do curso: *  CMPE do Integralização do Curso: *  CMPE do Integralização do curso: *  CMPE do Integralização do curso: *  CMPE do Integralização do curso: *  CMPE do Integralização do curso: *  CMPE do Integralização do curso: *  CMPE do Integralização do curso: *  CMPE do Integralização do curso: *  CMPE do Integralização do curso: *  CMPE do Integralização do curso: *  CMPE do Integralização do curso: *  CMPE do Integralização do curso: *  CMPE do Integralização do cu |                                                                                                    |                     | rate at micro do curso de | and a day of the      |                      |
| 66.0  Começões da Avaliação Prática  CPF do Orientador:  Nome:                                                                                                    | INTEGRAL                                                                                                    | ~                   | 2021                      |                       |                      |
| tormações da Availação Prática<br>CPF do Orientador: * Nome: *                                                                                                    | INTEGRAL                                                                                                    | ~                   | 2021                      |                       |                      |
| CPF do Orientador:   Nome:   Nome:                                                                                                    | INTEGRAL Percentual de integralização do curso: *                                                                                 | •                   | 2021                      |                       |                      |
| CPF do Orientador: * Nome: *                                                                                                    | INTEGRAL<br>Percentual de integralização do curso: <b>*</b><br>86,0                                                               | ۰<br>۲              | 2021                      |                       |                      |
|                                                                                                    | INTEGRAL<br>Percentual de integralização do curso: •<br>86,0<br>formações da Avaliação Prática                                    |                     | 2021                      |                       |                      |
|                                                                                                    | INTEGRAL<br>INTEGRAL<br>Percentual de Integralização do curso: •<br>86.0<br>formações da Avaliação Prática<br>CBL do Calanzados • | :<br>:              | 2021                      |                       |                      |
|                                                                                                    | INTEORAL<br>Percentual de Integralização do curso: #<br>86,9<br>formações da Avaliação Prática<br>CPF do Orientador: #            | i<br>Iome: <b>*</b> | 2021                      |                       |                      |

**ATENÇÃO:** Lembre-se que para inscrever o estudante, o Orientador e o Supervisor já devem estar cadastrados, pois essas informações devem ser lançados na inscrição.

Após inscrever o aluno vamos pesquisar sua inscrição, para isso acesse novamente o menu a esquerda:

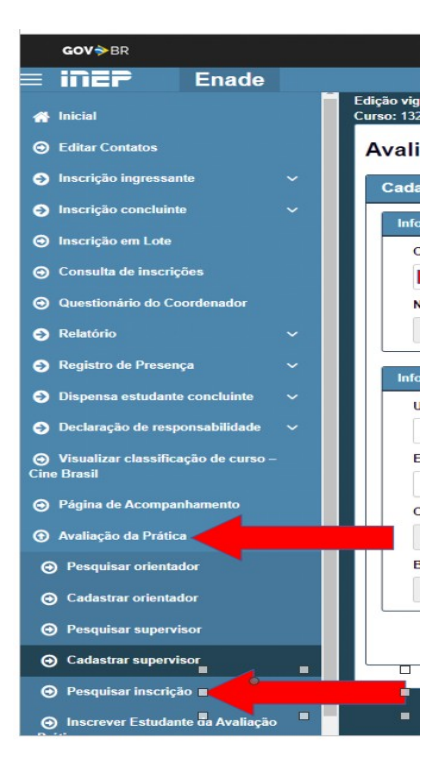

Ao clicar em "Pesquisar inscrição" vai aparecer a seguinte tela:

| E inier Enade                                                                |                                                           |                       |                                                                              |                                        | LUCIANA DIAS THOMAZ -                             |
|------------------------------------------------------------------------------|-----------------------------------------------------------|-----------------------|------------------------------------------------------------------------------|----------------------------------------|---------------------------------------------------|
| # Inicial                                                                    | Edição vigente: 2024<br>Curso: 1322126-CIÊNCIAS BIOLÓGICA |                       | IES: 573-UNIVERSIDADE FEDERAL DO ES<br>Área de enquadramento: CIÊNCIAS BIOLO | SPÍRITO SANTO<br>ÓGICAS (LICENCIATURA) | Perfil: COORDENADOR<br>Localidade: Vitória-ES     |
| Editar Contatos                                                              | Avaliação Prática                                         |                       |                                                                              |                                        |                                                   |
| <ul> <li>Inscrição ingressante</li> </ul>                                    | Pesquisar inscritos                                       |                       |                                                                              |                                        |                                                   |
| <ul> <li>Inscrição concluinte</li> </ul>                                     | Edição: *                                                 | Período: *            |                                                                              |                                        |                                                   |
| 🕤 Inscrição em Lote                                                          | 2024                                                      | v 1º Período v        |                                                                              |                                        |                                                   |
| Consulta de inscrições                                                       | Escola de Educação Básica: O                              |                       |                                                                              |                                        |                                                   |
| Questionário do Coordenador                                                  | Selecione                                                 | *                     |                                                                              |                                        |                                                   |
| 🕣 Relatório 🗸 🗸                                                              | CPF do Estudante:                                         | Nome do Estudante:    |                                                                              | Número da inscrição:                   |                                                   |
| 💿 Registro de Presença 🛛 🗸 🗸                                                 |                                                           |                       |                                                                              |                                        |                                                   |
| Dispensa estudante concluinte ~                                              | CPF do Orientador:                                        | Nome do Orientador:   |                                                                              |                                        |                                                   |
| <ul> <li>Declaração de responsabilidade v</li> </ul>                         | CPF do Supervisor:                                        | Nome do Supervisor:   |                                                                              |                                        |                                                   |
| <ul> <li>Visualizar classificação de curso -</li> <li>Cine Brasil</li> </ul> |                                                           |                       |                                                                              |                                        |                                                   |
| Página de Acompanhamento                                                     |                                                           |                       |                                                                              |                                        | Limpar Pesquisar Nova inscrição                   |
| Avaliação da Prática ^                                                       | Edição ~ Período                                          | ~ IES ~               | Curso ~ Nome do est                                                          | tudante v Nome do orientador v Nome    | do supervisor 🗠 Escola de Educação Bás.x. Ações 👻 |
| Pesquisar orientador                                                         | 2024 1º Periodo                                           | 573 - UNIVERSIDADE FE | 1322126 - CIÊNCIAS BIO GABRIEL HU                                            | ILLE CARDO VERONICA BELFI RONC MARI    | A DA PENHA RIBEI 32022360 - EEEM EMR Q 🕼 🔒        |
| Cadastrar orientador                                                         | H 4 1 /1                                                  | H 10 v kensipág       |                                                                              |                                        | 1.; 1 de 1 iten                                   |
| Pesquisar supervisor                                                         |                                                           |                       |                                                                              |                                        | Exportar CSV Exportar PDF                         |
| Cadastrar supervisor                                                         |                                                           |                       |                                                                              |                                        |                                                   |
| <ul> <li>Pesquisar inscrição</li> </ul>                                      |                                                           |                       |                                                                              |                                        | والقريب والأورجي ومعتر والمتراف والمتراف          |

Você deve preencher os dados obrigatórios (ano e período) e pesquisar. O sistema listará todos os alunos inscritos. Para abrir a inscrição você precisa clicar no ícone da lupa.

|         |            |                       |                        |                     |                      |                      | Limpar Pesquisar          | Nova inscriçi |
|---------|------------|-----------------------|------------------------|---------------------|----------------------|----------------------|---------------------------|---------------|
| dição 🗸 | Período ~  | IES ~                 | Curso ~                | Nome do estudante ~ | Nome do orientador v | Nome do supervisor ~ | Escola de Educação Bás.v. | Ações ~       |
| 24      | 1º Período | 573 - UNIVERSIDADE FE | 1322126 - CIÊNCIAS BIO | GABRIEL HULLE CARDO | VERONICA BELFI RONC  | MARIA DA PENHA RIBEI | 32022360 - EEEM EMIR      | QC            |
|         |            |                       |                        |                     |                      |                      |                           |               |
| le e 1  | /1 ▶ ▶  10 | ✓ itens/pág.          |                        |                     |                      |                      |                           | 1 de 1 it     |

Ao clicar, o sistema retornará a seguinte tela com as informações da inscrição

| isualizar inscrição                                                                                                    |                                                                                                    |                 | Deefly C |                 |
|----------------------------------------------------------------------------------------------------|----------------------------------------------------------------------------------------------------|-----------------|----------|-----------------|
|                                                                                                    |                                                                                                    |                 | Localida | ide: Vitória-ES |
| Informações gerais                                                                                                    |                                                                                                    |                 |          |                 |
| Edição: 2024<br>Instituição do Ensino Superior: 573 - UNIVERSIDADE FEDERAL DO E<br>Curso avaliado: 1322126 - CIÊNCIAS BIOLÓGICAS | Período: 1º Período<br>ESPÍRITO SANTO<br>Área de enquadramento: 1602 - CIÊNCIAS BIOLÓGICAS<br>(LICENCIATURA)                               |                 | _        | _               |
| Informações do estudante                                                                                                    |                                                                                                    |                 |          |                 |
| CPF: Nome: GABRIEL HIP CONTRACTOR                                                                                                |                                                                                                    |                 |          |                 |
| Informações académicas                                                                                                    |                                                                                                    |                 |          |                 |
| Ano de conclusão do ensino médio: 2016<br>Município no exterior? Não<br>Percentual de integralização do curso: 86%               | Turno do curso de graduação: Integral<br>Municipio do polo de apoio presencial: Linhares - ES<br>Ano de início do cruso de graduação: 2021 |                 |          |                 |
| Informações da Avaliação Prática                                                                                                 |                                                                                                    |                 |          |                 |
| CPF do Orientador: 015-001-002-00 Nome: VERONICA B                                                                               |                                                                                                    |                 | 1        | Limpar          |
| CPF do Supervisor: Nome: MARIA DA PE                                                                                             | B                                                                                                    |                 |          |                 |
| Escola de Educação Básica: 32022360 - EEEM EMIR DE MACEDO                                                                        | DMES U                                                                                                    | fome do supervi | isor ~   | Escola de Ede   |
|                                                                                                    |                                                                                                    | ARIA DA PENH    | A RIBEI  | 32022360 - EE   |
|                                                                                                    | Fecha                                                                                                    | 2               |          |                 |
|                                                                                                    |                                                                                                    | -               |          |                 |

Caso queira visualizar em PDF, basta fechar a tela e clicar na opção "Exportar

PDF".

| Edição 🗸 | Periodo ~  | IES ~                 | Curso ~                | Nome do estudante ~ | Nome do orientador ~  | Nome do supervisor ~ | Escola de Educação Bás.x. | Ações ~          |
|----------|------------|-----------------------|------------------------|---------------------|-----------------------|----------------------|---------------------------|------------------|
| 2024     | 1º Período | 573 - UNIVERSIDADE FE | 1322126 - CIÊNCIAS BIO | GABRIEL HULLE CARDO | VERONICA BELFI RONC   | MARIA DA PENHA RIBEI | 32022360 - EEEM EMIR      | Q 🕑 📋            |
|          |            |                       |                        |                     |                       |                      |                           | Þ                |
| [≪] ≪ 1  | /1 ▶ ▶  10 | ✓ Itens/pág.          |                        |                     |                       |                      |                           | 1 g 1 de 1 iten: |
|          |            |                       |                        |                     |                       |                      | Exportar CSV              | Exportar PDF     |
|          |            |                       |                        |                     | ومعالجاتها إقتار إنهم | والمتعادية عواقي     |                           | . T.             |
|          |            |                       |                        |                     |                       |                      |                           |                  |
|          |            |                       |                        |                     |                       |                      |                           |                  |
|          |            |                       |                        |                     |                       |                      |                           |                  |
|          |            |                       |                        |                     |                       |                      |                           |                  |

| SINAES Methods a Educação Superior Methods de Educação Superior ENADE 2024 Methods de Educação Superior ENADE 2024 Methods de Educação Superior Educação Superior Educação Sup |                                              |                                                 |                                  |                         |                    |                    |                                         |  |  |  |
|----------------------------------------------------------------------------------------------------|----------------------------------------------|-------------------------------------------------|----------------------------------|-------------------------|--------------------|--------------------|-----------------------------------------|--|--|--|
|                                                                                                    | Relatório Avaiação Prática - Inscrições 2024 |                                                 |                                  |                         |                    |                    |                                         |  |  |  |
| EDIÇÃO                                                                                                    | PERÍODO                                      | IES                                             | CURSO                            | NOME DO ESTUDANTE       | NOME DO ORIENTADOR | NOME DO SUPERVISOR | ESCOLA DE EDUCAÇÃO<br>BÁSICA            |  |  |  |
| 2024                                                                                                    | 1º Período                                   | 573 - UNIVERSIDADE FEDERAL DO<br>ESPÍRITO SANTO | 1322126 - CIÊNCIAS<br>BIOLÓGICAS | GABRIEL MUSIC CONTRACTO | VERONICA BE        | MARIA DA PE        | 32022360 - EEEM EMIR DE<br>MACEDO GOMES |  |  |  |

Total: 1 Brasilia, 03 de Outubro de 2024 **ATENÇÃO:** Após realizar a inscrição de todos os estudantes, você deve guardar esta lista de inscritos na avaliação da prática e comunicar aos estudantes por email. A Seavin disponibilizará o modelo de comunicado ao estudante na página enade.ufes.br, item avaliação da prática: procedimentos. Para acessar <u>clique aqui</u>.